# Ⅵ-24.月別実績の集計

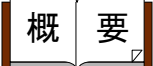

日別実績を締め期間で集計します。 「会社情報の設定」の処理年月で集計されます。

# POINT

集計処理にて「年休残数」「積立年休残数」「代休残数」「振休残数」などのエラ ー、アラームがあった際には、メッセージが表示されます。該当社員の情報を「日 別実績の修正」画面より修正してください。直す必要のある項目と直さなくても良 い項目がお客様の運用により、異なりますので、必要に応じてご対応ください。 ※ただし、年休残数不足、積立年休残数不足に関しましては、付与の観点から直し て頂く必要があります。

## <u>制限事項</u>

運用中の締め期間(当月分)のみ集計することができます。当月締め期間よりも過去 および未来の集計を行うことはできません。月締め更新にて年休などの付与処理を 行っている為、当月締め期間のみ集計できる機能となっています。

## 画面説明

#### 《月別実績の集計 画面イメージ》

|     | 勤次郎 Enterprise |                                                                                                    | ログアウト       |                                                     |                              |                  |                     |            |                 |        |
|-----|----------------|----------------------------------------------------------------------------------------------------|-------------|-----------------------------------------------------|------------------------------|------------------|---------------------|------------|-----------------|--------|
|     |                |                                                                                                    | 前準備 個人設定    | € スケジュール                                            | 打刻                           | 締め 7             | ラームリスト 申請           | 指示書        | 予約 在席           | /伝言    |
|     | 日通太郎           |                                                                                                    | 月別実績の集      | 計                                                   |                              |                  |                     |            | トップページへ         | ヘルプ    |
| (1) | 集計期間           | 2011/01/01 ~ 2011/01,                                                                                                    | /31         |                                                     |                              |                  |                     |            |                 |        |
| 2   | 雇用             | 01 正社員<br>02 契約社員<br>03 派遣社員<br>05 パート<br>06 アルバイト                                                                                                    | 0           |                                                     |                              |                  | 集計履歴<br>15<br>前回集計日 |            | ·参照 16          |        |
| 3   | 職場             | 1000000 本社<br>1001000 管理部<br>010000002 人事<br>1018000 経理課<br>1018020 営業部                                                                                                    | 果           |                                                     | ▲<br><u> 名称</u> 検<br>●       | 5                | 2012/01/24          | 16:04:40 ~ | - 2012/01/24 16 | :04:44 |
| 6   | 分類             | 0000000001 フロアA<br>0000000002 フロアB<br>0000000003 フロアC<br>0000000004 フロアD<br>00000000005 フロアE                                                                                                    | (7)職位       | 00001 代<br>00002 代<br>00003 営<br>00004 部<br>00005 課 | 表取締役社:<br>表取締役専<br>義本部長<br>長 | 長<br>務<br>~      |                     |            |                 |        |
| Ľ   | 在/休/退区分        |                                                                                                    |             | □退職者                                                |                              |                  | _                   |            |                 |        |
|     |                | 000000000日週次部           00000000日週次部           000000001日週次部           000000003           日週花部           00000003           1月週次部           100000003           11月週次部           11月週次部           11月週           11月週 </td <td></td> <td>:貝 コード 🗌<br/><u>込検索</u></td> <td></td> <td>検索</td> <td>_</td> <td></td> <td></td> <td></td> |             | :貝 コード 🗌<br><u>込検索</u>                              |                              | 検索               | _                   |            |                 |        |
|     |                |                                                                                                    |             |                                                     |                              |                  |                     |            |                 |        |
|     | 🧃 勤次郎 Web ペ・   | ージダイアログ                                                                                                    |             |                                                     |                              | <b>—</b> ×       |                     |            |                 |        |
|     | 138/138人       | 経過時間: 00:00:29.593                                                                                                    |             |                                                     |                              |                  |                     |            |                 |        |
|     | 実行状態           |                                                                                                    | / +2 +1 - 1 |                                                     |                              |                  |                     |            |                 |        |
|     | μιστοίς        | ノーよんはアリームがゆります。こう確認                                                                                                    | \/_C\%      |                                                     |                              |                  |                     |            |                 |        |
|     |                |                                                                                                    |             |                                                     |                              |                  |                     |            |                 |        |
|     |                |                                                                                                    |             |                                                     |                              |                  |                     |            |                 |        |
|     |                |                                                                                                    |             |                                                     |                              |                  |                     |            |                 |        |
|     |                |                                                                                                    |             | (17                                                 | 2) エラー参照                     | <u>18</u><br>閉じる |                     |            |                 |        |
|     |                |                                                                                                    |             |                                                     |                              | -                |                     |            |                 |        |

VI-24-1

## 《月別実績の修正 項目説明》

- (1)集計期間
   「締め日の選択」画面にて選択された締め日の開始/終了年月日を表示します。
   ※「締め日の選択」画面にて「全締め日」を選択している場合は当プログラムは起動しません。
- (2)~(12) 「<u>抽出画面の説明</u>」をご覧ください。
- (13) 集 計 月別実績の集計を開始します。
- (14) 参照 過去の履歴を確認することができます。
- (15) 前回処理日時 前回集計を行った日時を表示します。
- (16) エラー参照 前回集計した際のエラー内容を確認できます。
- (17) エラー参照 今回集計した際のエラー内容を確認できます。
- (18) 閉じる 画面を閉じます。

#### 《エラー参照 画面イメージ》

| 4             | 💽 勤次郎 Web ページ ダイアログ 📃 🔤 🔤 |                |            |         |    |                               |          |  |
|---------------|---------------------------|----------------|------------|---------|----|-------------------------------|----------|--|
| Д             | 、                         |                |            |         |    |                               |          |  |
| $\binom{1}{}$ | )実行E                      | 日時 : 2012/01/  | 24 16:     | 04:40   |    |                               |          |  |
|               | 3)No                      | 個人 コード         | 4)         | 個人 名(5) | 区分 | 6 エラー内容(7)                    |          |  |
|               | 1                         | 00000001       | 日通         | 花子      |    | 代休日数が足りません。                   | <u> </u> |  |
|               | 2                         | 00000001       | 日通         | 花子      |    | フレックス不足が発生しています。              | E        |  |
|               | 3                         | 00000001       | 日通         | 花子      |    | 2011/ 1/ 3 日別未承認。             |          |  |
|               | 4                         | 00000001       | 日通         | 花子      |    | 年休残数が足りません。                   |          |  |
|               | 5                         | 00000004       | 日通         | 武雄      |    | リフレッシュ休暇残数が足りません。             |          |  |
|               | 6                         | 00000004       | 日通         | 武雄      |    | 2011/ 1/20 日別未承認。             |          |  |
|               | 7                         | 00000004       | 日通         | 武雄      |    | 積立年休残数が足りません。                 |          |  |
|               | 8                         | 00000005       | 日通         | 一郎      |    | 付与後の時間年休使用数が残数を越えています。        |          |  |
|               | 9                         | 00000005       | 日通         | 一郎      |    | 4/1以降の看護休暇使用数が上限数を超えています。     |          |  |
|               | 10                        | 00000009       | 日通         | 三子      |    | フレックス不足が発生しています。              |          |  |
|               | 11                        | 00000014       | 日通         | 可奈子     |    | 2011/ 1/31 日別未承認。             |          |  |
|               | 12                        | 00000015       | 日通         | 咲       | 失敗 | 対象者社員が入社前のため、月次集計がされませんでした。   |          |  |
|               | 13                        | 00000017       | 日通         | 春男      |    | 代休残数が足りません。                   |          |  |
|               | 14                        | 00000018       | 日通         | 夏実      |    | 2011/ 1/ 9 日別未承認。             |          |  |
|               | 15                        | 00000021       | 日通         | 吉伸      | 失敗 | 対象社員が既に退職しているため月次集計がされませんでした。 | -        |  |
|               | <首                        | 前100件 次100件    | <b>#</b> > |         |    |                               |          |  |
|               | Č                         | 8 9            | )          |         |    |                               |          |  |
|               | ```                       | $\sim$ $\circ$ | /          |         |    |                               |          |  |
|               |                           |                |            |         |    |                               |          |  |
| L             |                           |                |            |         |    |                               |          |  |

## 《エラー参照 項目説明》

- (1) 実行日時 集計を行った日時を表示します。
- (2) 総件数 エラー総件数を表示します。
- No 連番を表示します。
- (4) 個人 コード エラー対象者の個人コードを表示します。
- (5) 個人 名 エラー対象者の個人名を表示します。
- (6) 区分 個人情報の履歴がおかしいなどの整備ミスの際に「失敗」と表示されます。
- (7) エラー内容 エラーの内容を表示します。
- (8) <前100件 100件前の情報を表示します。
- (9) 次100件> 100件次の情報を表示します。
- (10) CSV出力CSV形式で全件出力します。
- (11) 閉じる 画面を閉じます。

《集計履歴参照 画面イメージ》

| E |
|---|
|   |
|   |
|   |
|   |
| - |
|   |
|   |
|   |
|   |

《集計履歴参照 項目説明》

- (1) 集計日時 過去3ヶ月より選択します。
- (2) 集計日時 集計を行った日時を表示します。
- (3) 対象人数 集計を行った対象人数を表示します。
- (4) エラー人数 集計を行った際に、エラーとなっている人数を表示します。
- (5) 参照(対象人数) 集計を行った際に選択した社員名を確認できます。
- (6) 参照(エラー人数)

エラー内容を確認できます。

(7) 閉じる 画面を閉じます。

#### 《対象社員一覧 画面イメージ》

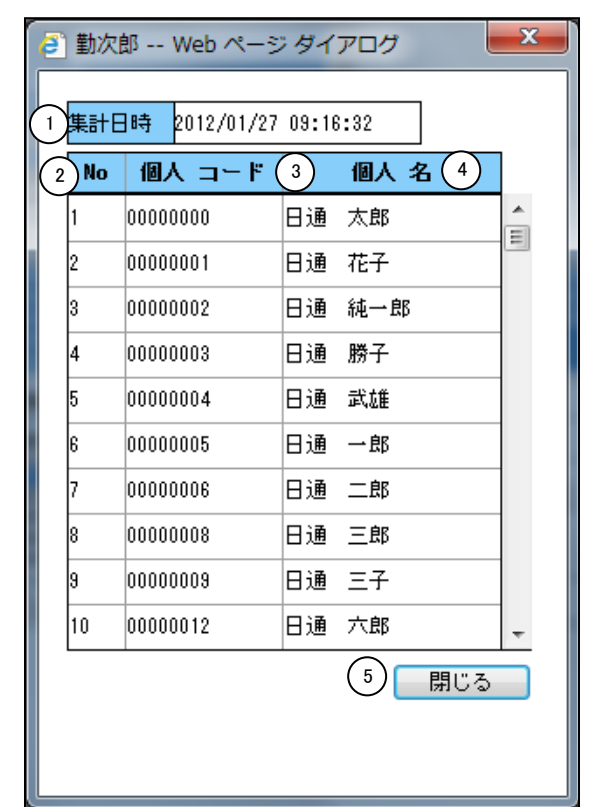

《対象社員一覧項目説明》

- (1) 集計日時
   集計を行った日時を表示します。
- No 連番を表示します。
- (3) 個人コード 集計対象者の個人コードを表示します。
- (4) 個人名 集計対象者の個人名を表示します。
- (5) 閉じる 画面を閉じます。